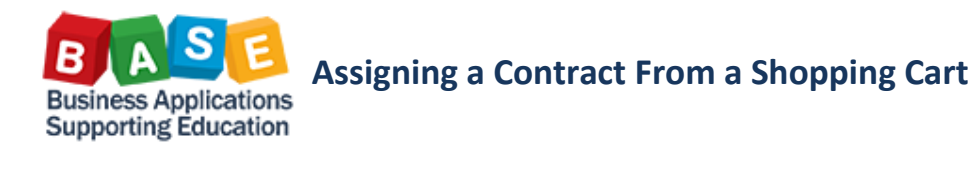

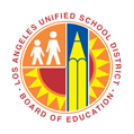

## Updated: 9/3/2013

1. Search for a Preferred Vendor

| Delivery Priority: | 01 🗇  |
|--------------------|-------|
| Preferred Vendor:  | Ē     |
| Competitive: *     | No 👻  |
| PO Event Type: *   | Other |

 Use the Search fields to enter the vendor's name click "start search" and choose the vendor from the list then click "ok".

| Business Parter (Pr  | eferred Vendor): All Values                                                                                                    |                   |         |        |             |           |           |
|----------------------|----------------------------------------------------------------------------------------------------|-------------------|---------|--------|-------------|-----------|-----------|
| Business partner:    |                                                                                                    | \$                |         |        |             |           |           |
| Search term 1:       | *STAPLES*                                                                                                    | \$                |         |        |             |           |           |
| Search term 2:       | ♦                                                                                                    | \$                |         |        |             |           |           |
| Name 1/last name:    | ♦                                                                                                    | \$                |         |        |             |           |           |
| Name 2/First name:   | ♦                                                                                                    | \$                |         |        |             |           |           |
| E-Mail Address:      | ♦                                                                                                    | \$                |         |        |             |           |           |
| DUNS:                | ♦                                                                                                    | \$                |         |        |             |           |           |
| Creditor:            | ♦                                                                                                    | \$                |         |        |             |           |           |
| Logical System:      | T                                                                                                    | \$                |         |        |             |           |           |
| Industry sector:     | Image: A start of the start of the start | \$                |         |        |             |           |           |
| PCard co.:           | ♦                                                                                                    | \$                |         |        |             |           |           |
| Purch. Organization: | ♦                                                                                                    | <b>•</b>          |         |        |             |           |           |
| Purch. Org. ID:      | ♦                                                                                                    | \$                |         |        |             |           |           |
| Country Key:         | ♦                                                                                                    | \$                |         |        |             |           |           |
| Region:              | ♦                                                                                                    | \$                |         |        |             |           |           |
| Postal Code:         | ♦                                                                                                    | \$                |         |        |             |           |           |
| City:                | ♦                                                                                                    | \$                |         |        |             |           |           |
| Street               | ♦                                                                                                    | \$                |         |        |             |           |           |
| Building Code:       | ♦                                                                                                    | \$                |         |        |             |           |           |
| Restrict Number      | of Value List Entries To 500                                                                                                    |                   |         |        |             |           |           |
| BusPart ≜            | Name                                                                                                    | Name 2            | Country | Region | Postal Code | City      |           |
| 1000001030           | STAPLES #174                                                                                                    |                   | US      | CA     | 90503       | TORRANCE  |           |
| 1000003340           | STAPLES                                                                                                    | DEPT 10-001424993 | US      | NV     | 88901-6721  | THE LAKES |           |
| 4                    |                                                                                                    |                   |         |        |             |           | •         |
|                      |                                                                                                    |                   |         |        |             |           | OK Cancel |

3. Click on "add item" button and choose the "With Free Description" option.

| Number 40000000545 Descent Name Task Oschool Status Oscial Constat On 00400004240-40-40-40                                                                                                    |       |  |  |  |  |
|----------------------------------------------------------------------------------------------------|-------|--|--|--|--|
| Number 1000000515 Document Name Test Contract Status Saved Created On 08/12/2013 10:49:49 Cl                                                                                                    | eated |  |  |  |  |
| Order Close Read Only Print Preview Save Check Delete                                                                                                    |       |  |  |  |  |
| ▼ General Data                                                                                                    |       |  |  |  |  |
| Buy on Behalf of Debra Escobedo D<br>Name of shopping catt Test Contract<br>Default Settings: Set Values<br>Header Data: Yalues<br>Approval Process: Display/Edit Agents<br>Document Changes: Display<br>Delivery Priority: 01 D<br>Preferred Vendor: 1000003340 D<br>Competive: No v<br>PO Event Type: Other D |       |  |  |  |  |
| ▼ Item Overview                                                                                                    |       |  |  |  |  |
| Details Add Item . Copy Paste Duplicate Delete Process All Items .                                                                                                    |       |  |  |  |  |
| Line N Old Shapping Cade and Templates ID Description Product Category Product Category Description Quantit                                                                                                    | y Un  |  |  |  |  |
| Arev Jones Educational Catalog 96950 A Letter, Material 1.00                                                                                                    | 0     |  |  |  |  |
| General Stores Distribution Catalog 96950 A Letter, Material 1.00                                                                                                    | 0     |  |  |  |  |
| Follet Educational Catalog 96950 A Letter, Material 1.00                                                                                                    | 0     |  |  |  |  |
| Grainger Catalog 96950 A Letter, Material 1.00                                                                                                    | 0     |  |  |  |  |
| K12Marketplace Textbook Catalog 96950 A Letter, Material 1.00                                                                                                    | 0     |  |  |  |  |
| KIS Computer Center 96950 A Letter, Material 1.00                                                                                                    | 0     |  |  |  |  |
| Pearson Education Catalog Pearson Education Catalog Al other Material                                                                                                    | -     |  |  |  |  |

4. Select the Product Category that best describes the item being purchase.

| ldd Item with Free D  | escription 🗖 🗙                                                                                                    |
|-----------------------|----------------------------------------------------------------------------------------------------|
| Product Type:         | Material                                                                                                    |
| )escription: *        | Dell Laptop 500                                                                                                    |
| nternal Note:         |                                                                                                    |
|                       |                                                                                                    |
| Product Category:     | 20454 🗂 A Letter, Material                                                                                                    |
| )uantity / Unit:      | 5 EA 🗗                                                                                                    |
| let Price / Currency: | 1500 USD 👩                                                                                                    |
| )elivery Date:        | 08/26/2013                                                                                                    |
|                       |                                                                                                    |
|                       | Add to Item Overview Cancel                                                                                                    |
|                       | dd Item with Free D<br>roduct Type:<br>escription: *<br>iternal Note:<br>roduct Category:<br>uantity / Unit:<br>let Price / Currency:<br>elivery Date: |

5. Click on the "details" button to view the item overview tabs.

| ▼ Item Overview |                                                       |                     |            |                 |  |
|-----------------|-------------------------------------------------------|---------------------|------------|-----------------|--|
|                 | Details Add Item / Copy Paste Duplicate Delete Proces |                     |            |                 |  |
|                 | Line Number                                           | Item Type           | Product ID | Description     |  |
|                 | • <u>1</u>                                            | Material            |            | Dell Laptop 500 |  |
|                 | •                                                     | Undefined Item Type |            |                 |  |

6. From the Item Overview tab, click on the "Source of Supply/Service Agents" tab.

|    |                                    | 7  |       |
|----|------------------------------------|----|-------|
| on | Sources of Supply / Service Agents | T. | Appro |
|    | 0                                  |    |       |

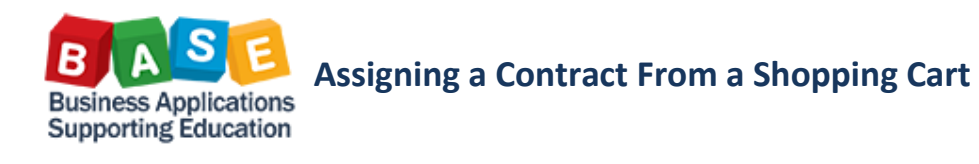

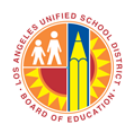

## Updated: 9/3/2013

 The list of contracts will display. Select the appropriate contract for the item being purchase. Contact Procurement Services if you are not sure of which contract to select. Repeat the same steps for the other lines of the Shopping Cart.

|    | Sources of Supply                                                 |                                                      |          |      |
|----|-------------------------------------------------------------------|------------------------------------------------------|----------|------|
|    | Assign Supplier Compare Suppliers                                 |                                                      |          |      |
| Ę  | Supplier Number                                                   | Supplier Name                                        | Contract | Item |
|    | 1000003254                                                        | AREY-JONES EDUCATIONAL SOLUTIONS                     |          | 0    |
|    | 1000009011                                                        | ABLE MICROSYSTEMS CORPORATION KIS COMPUTER CENTER    |          | 0    |
|    |                                                                   |                                                      |          |      |
|    |                                                                   |                                                      |          |      |
|    |                                                                   |                                                      |          |      |
|    |                                                                   |                                                      |          |      |
| Yo | You may suggest a preferred supplier to the purchasing department |                                                      |          |      |
| Pr | eferred Supplier:                                                 | 1000003340 DISTAPLES Supplier Master Record: Display |          |      |
|    |                                                                   |                                                      |          |      |

 NOTE: If there is only one contract for the Product Category or Product ID, the system will select it automatically. Please check the Shopping Cart line(s) to check if a contract has not been assigned automatically. Click on "Remove Assigned Supplier" if this is not the supplier requested.

| Details for item 1 Dell Laptop 500 |                                                                             |                                  |         |  |  |
|------------------------------------|-----------------------------------------------------------------------------|----------------------------------|---------|--|--|
| Item Data Acc                      | Item Data Account Assignment Notes and Attachments Delivery Address/Perform |                                  |         |  |  |
| Remove Assigned Supp               | blier                                                                       |                                  |         |  |  |
| The item will be ordered t         | from the following suppli                                                   | er:                              |         |  |  |
|                                    |                                                                             | 1                                |         |  |  |
| Supplier:                          | 1000003254                                                                  | AREY-JONES EDUCATIONAL SOLUTIONS |         |  |  |
| Purchasing Info Record:            |                                                                             |                                  | Display |  |  |
| Location / Plant:                  | LAUSD                                                                       | Supplier Master Record:          | Display |  |  |
|                                    |                                                                             |                                  |         |  |  |

9. The Preferred Supplier will be cleared.

|        | Sources of Supply                 |                                            |                                                                                          |          |      |
|--------|-----------------------------------|--------------------------------------------|------------------------------------------------------------------------------------------|----------|------|
|        | Assign Supplier Compare Suppliers |                                            |                                                                                          |          |      |
|        | ē                                 | Supplier Number                            | Supplier Name                                                                            | Contract | Iter |
|        |                                   | 1000003254                                 | AREY-JONES EDUCATIONAL SOLUTIONS                                                         |          | 0    |
|        |                                   | 1000009011                                 | ABLE MICROSYSTEMS CORPORATION KIS COMPUTER CENTER                                        |          | 0    |
|        |                                   |                                            |                                                                                          |          |      |
|        |                                   |                                            |                                                                                          |          |      |
|        |                                   |                                            |                                                                                          |          |      |
|        |                                   |                                            |                                                                                          |          |      |
| Y<br>F | ou<br>ref                         | may suggest a preferred<br>erred Supplier: | 5 supplier to the purchasing department       Image: Supplier Master Record:     Display |          |      |
|        |                                   |                                            |                                                                                          |          |      |

Enter the Supplier Number as previously entered in Step
1 of the Shopping Cart. Repeat the process for all the
other lines of the Shopping Cart.

| A     | Assign Supplier Compare Suppliers                                |                                                   |  |  |  |
|-------|------------------------------------------------------------------|---------------------------------------------------|--|--|--|
| 5     | Supplier Number                                                  | Supplier Name                                     |  |  |  |
|       | 1000003254                                                       | AREY-JONES EDUCATIONAL SOLUTIONS                  |  |  |  |
|       | 1000009011                                                       | ABLE MICROSYSTEMS CORPORATION KIS COMPUTER CENTER |  |  |  |
|       |                                                                  |                                                   |  |  |  |
|       |                                                                  |                                                   |  |  |  |
|       |                                                                  |                                                   |  |  |  |
|       |                                                                  |                                                   |  |  |  |
| .,    |                                                                  |                                                   |  |  |  |
| You   | ou may suggest a preferred supplier to the purchasing department |                                                   |  |  |  |
| Pref  | referred Supplier: 1000003340 🗇 Supplier Master Record: Display  |                                                   |  |  |  |
|       |                                                                  |                                                   |  |  |  |
|       |                                                                  |                                                   |  |  |  |
| ) rda |                                                                  |                                                   |  |  |  |
| Jide  | Read O                                                           |                                                   |  |  |  |
|       |                                                                  |                                                   |  |  |  |

- 11. Check the certification box of the Shopping Cart.
- ✓ I certify that, to the best of my knowledge, I have not violated any applicable State laws, rules, or Board policies regarding contracting/ procurement activities and I have not violated any conflict of interest requirements. Additionally, as part of the recently approved Board of Education "Buy District" Resolution, I have checked the availability of the requested items from the LAUSD's General Stores Distribution Supplies and Equipment Catalog (Stores Catalog) in the new SAP system. I understand that if I need clarification on any of the above, I must seek information from the Procurement Services Division Office.
- 12. Order the Shopping Cart once all required information has been entered.

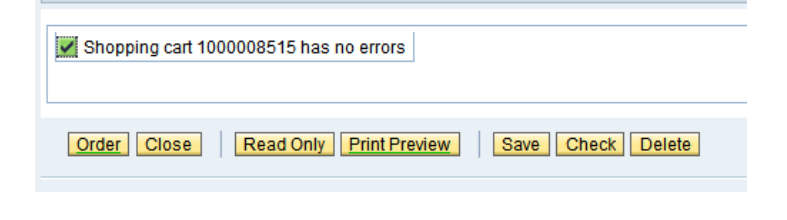